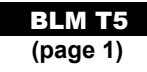

# **Cabri Junior**

### Starting Cabri Jr.

Press [APPS], Scroll Down to **Cabri Jr**. and press [ENTER].

Press any key to start the dynamic geometry calculator application.

### Cabri Jr. Menus

The softkeys, the top row of calculator keys, drive the Cabri Jr menus.

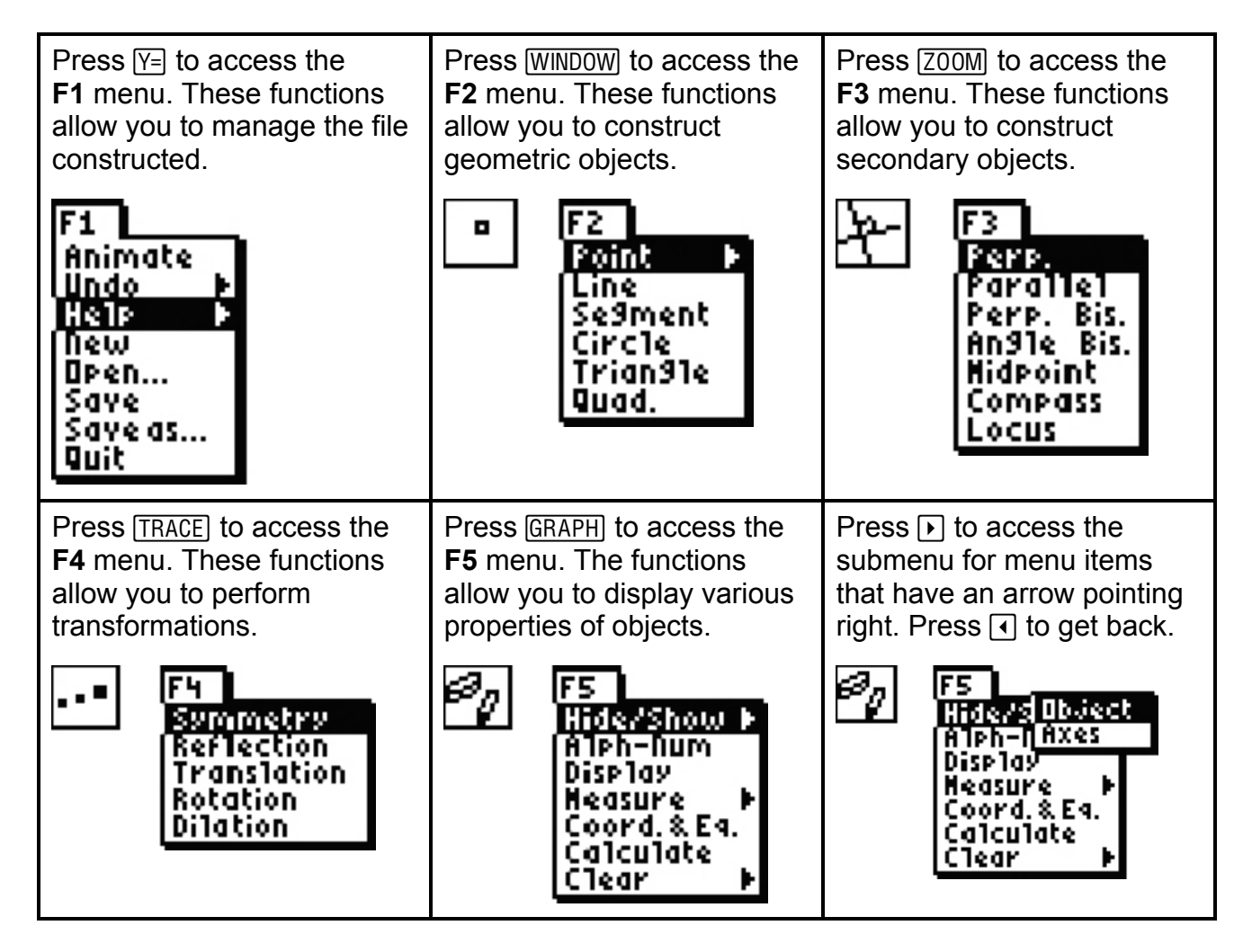

#### BLM T5 (page 2)

| The top left corner of the<br>screen shows the active<br>tool. The tool for measuring<br>distance and length is<br>shown. In the screens<br>above, you will see other<br>active tools. | To back out of a menu<br>without selecting an option<br>press <u>CLEAR</u> . This also<br>clears the active tool and<br>returns the user to the Cabri<br>Jr. sketch. Notice the pointer<br>is a black arrow | This message pops up on<br>your screen when your<br>calculator has been idle too<br>long. Press ENTER to<br>continue. |
|----------------------------------------------------------------------------------------------------|----------------------------------------------------------------------------------------------------|----------------------------------------------------------------------------------------------------|
| (ML)<br>FS<br>Hide/Show P<br>Alph-Num<br>Display<br>Heat <mark>D.S.Lensth</mark><br>Cool Area<br>Cald Angle<br>Cled Slope                                                              | k                                                                                                    | Press one of the<br>F1, F2, F3, F4 or F5<br>top Keys!<br>Navi9ate then with<br>Cursorkeys 4,4,4,4,+                   |

# **Constructing a Triangle**

| To construct a triangle<br>press <u>WINDOW</u> and press to<br>scroll down to <b>Triangle</b> ,<br>press <u>ENTER</u> . | The triangle tool becomes<br>active and the cursor<br>becomes a pencil, which<br>can be moved by pressing<br>and holding the arrow keys.<br>The pencil cannot move<br>diagonally. Move the pencil<br>tip to a region in the bottom<br>right corner. | Press ENTER to mark the first vertex. Then push and hold I to move the pencil tip horizontally to a region in the left corner. |
|----------------------------------------------------------------------------------------------------|----------------------------------------------------------------------------------------------------|----------------------------------------------------------------------------------------------------|
| F2<br>Point F<br>Line<br>Se9ment<br>Circ1e<br>TPion91e<br>Quad.                                                         | <b>△</b><br>₽                                                                                                    | ₽                                                                                                    |

#### BLM T5 (page 3)

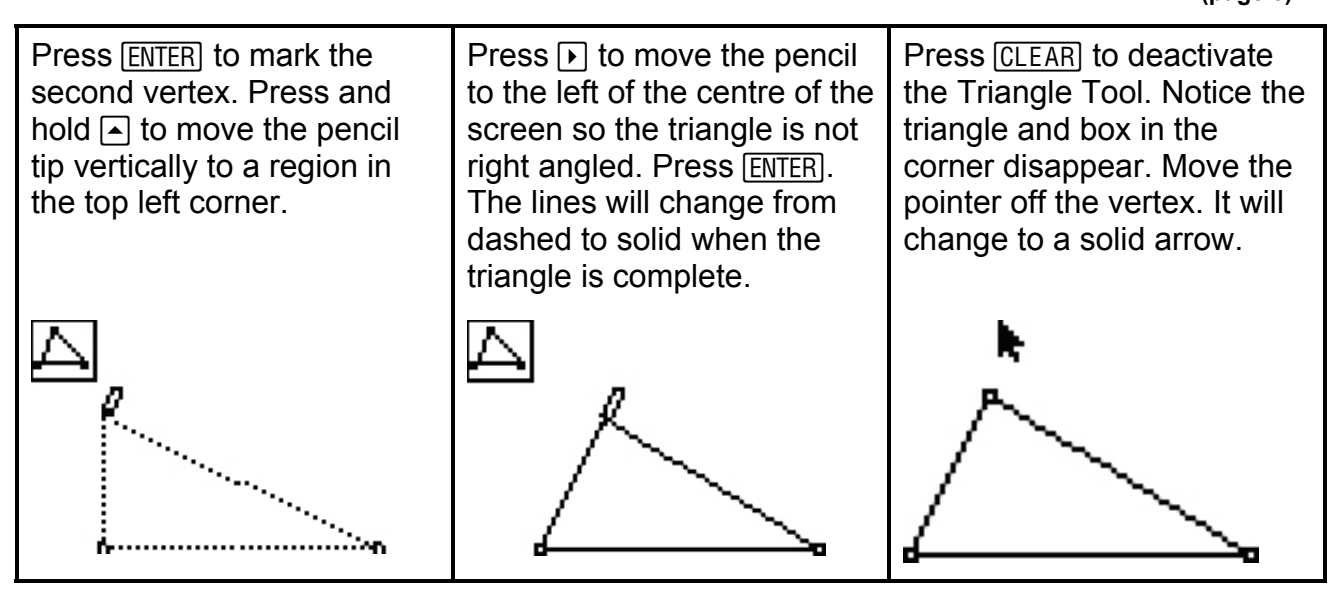

### **Highlighting and Grabbing Objects**

Follow the steps in the previous section, Constructing a Triangle, to construct a triangle.

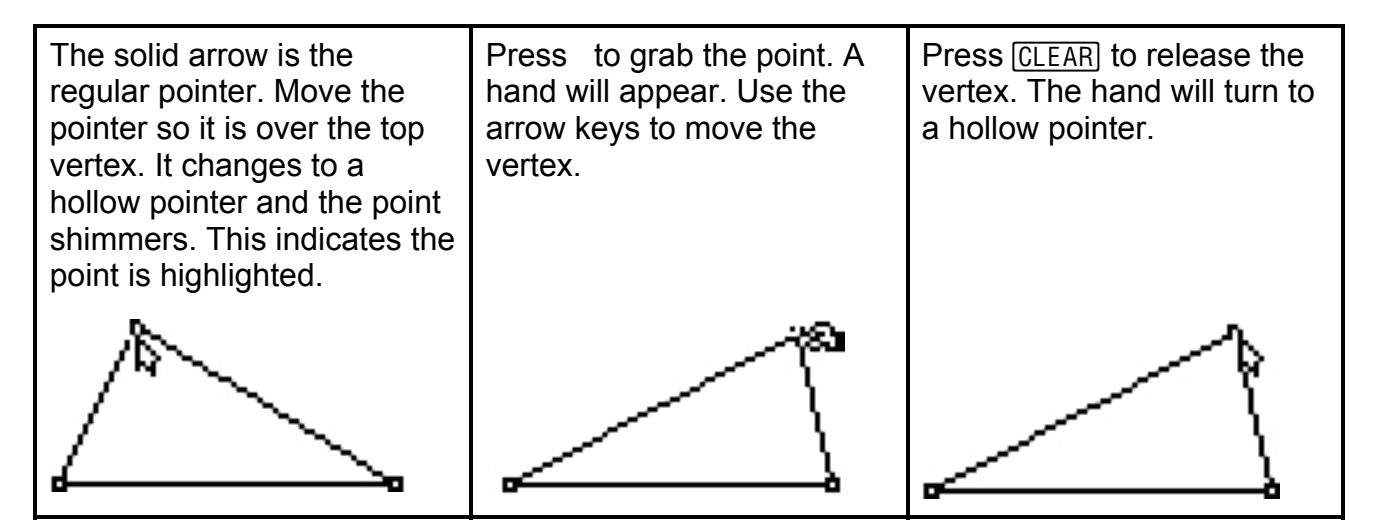

#### BLM T5 (page 4)

| Move the pointer over a<br>side to highlight it. The<br>side will begin to shimmer.<br>Press to grab the side.<br>Press I to move the side to<br>the right. Note the vertex on<br>the left side of the screen<br>does not move. | Press ENTER or CLEAR to<br>release the side. The hand<br>will change to a hollow<br>pointer. Wait until all sides<br>are shimmering and then<br>press | Press the arrow keys<br>to centre the triangle.<br>Press <u>CLEAR</u> to release the<br>triangle. The dashed lines<br>become solid again. Move<br>the pointer off the triangle<br>and the hollow pointer<br>becomes a solid pointer. |
|----------------------------------------------------------------------------------------------------|----------------------------------------------------------------------------------------------------|----------------------------------------------------------------------------------------------------|
|                                                                                                    |                                                                                                    |                                                                                                    |

### **Adding Labels**

Construct your own triangle by following the instructions above in the section titled, "Constructing a Triangle".

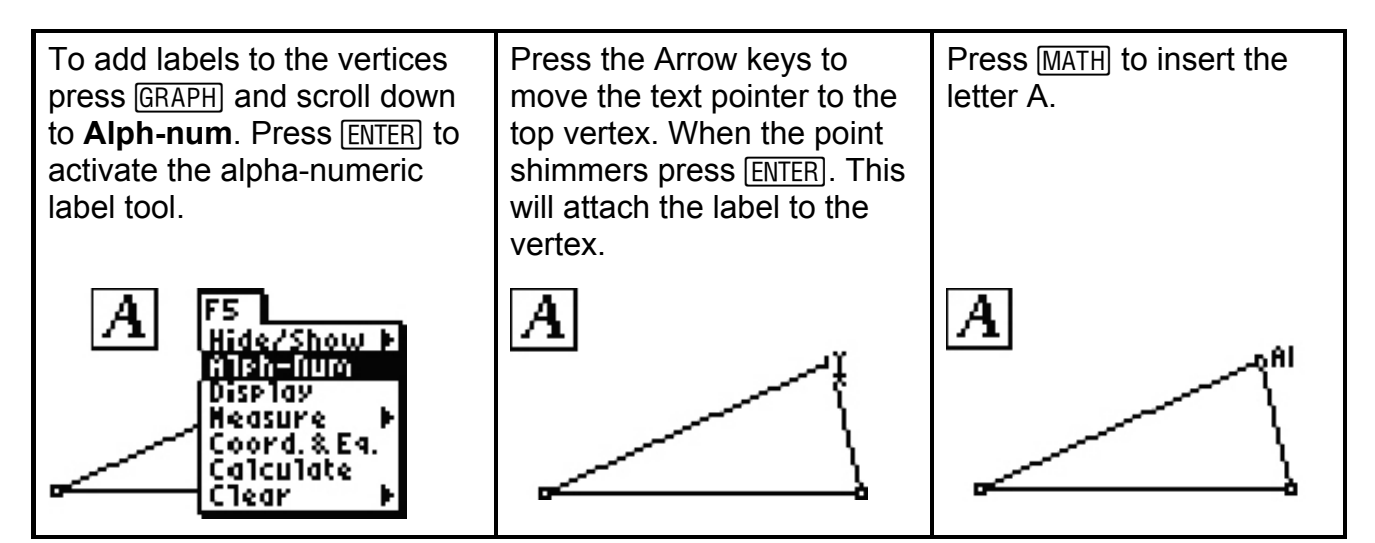

### BLM T5 (page 5)

| Press ENTER to Complete<br>the label. Press the arrow<br>keys to move the label tool<br>to the bottom right vertex.<br>Watch for the shimmering<br>point next to the label tool.                                                            | Press ENTER to start the<br>label. Press APPS to insert<br>the letter B. Press ENTER to<br>finish the label. | Move to the left-most vertex.<br>Press ENTER. Press PRGM<br>to insert the letter C.<br>Press ENTER. Press CLEAR to<br>de-activate the label tool. |
|----------------------------------------------------------------------------------------------------|----------------------------------------------------------------------------------------------------|----------------------------------------------------------------------------------------------------|
| A                                                                                                    | A<br>B                                                                                                    | and and and and and and and and and and                                                                                                    |
| The label, C, is under the hollow pointer but inside the triangle. Press to grab it. Move the label outside the triangle by pressing <b>1</b> . Press <u>CLEAR</u> to release the label. Press <b>1</b> until the pointer is off the label. |                                                                                                    |                                                                                                    |
| A B B                                                                                                    |                                                                                                    |                                                                                                    |

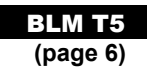

## **Finding Measures (Angles and Distances)**

Construct a triangle by following the instructions in the section titled, "Constructing a Triangle".

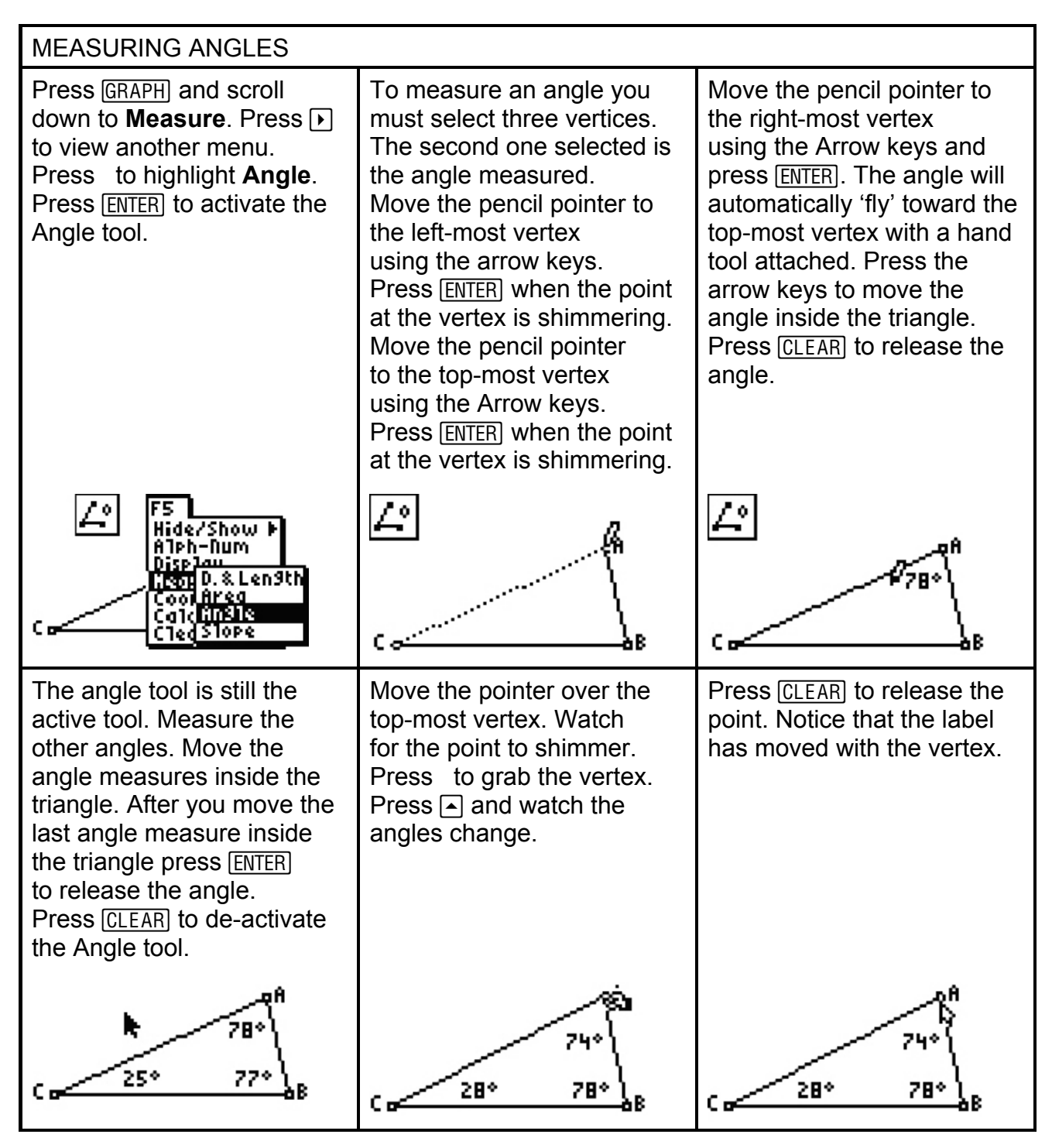

BLM T5 (page 7)

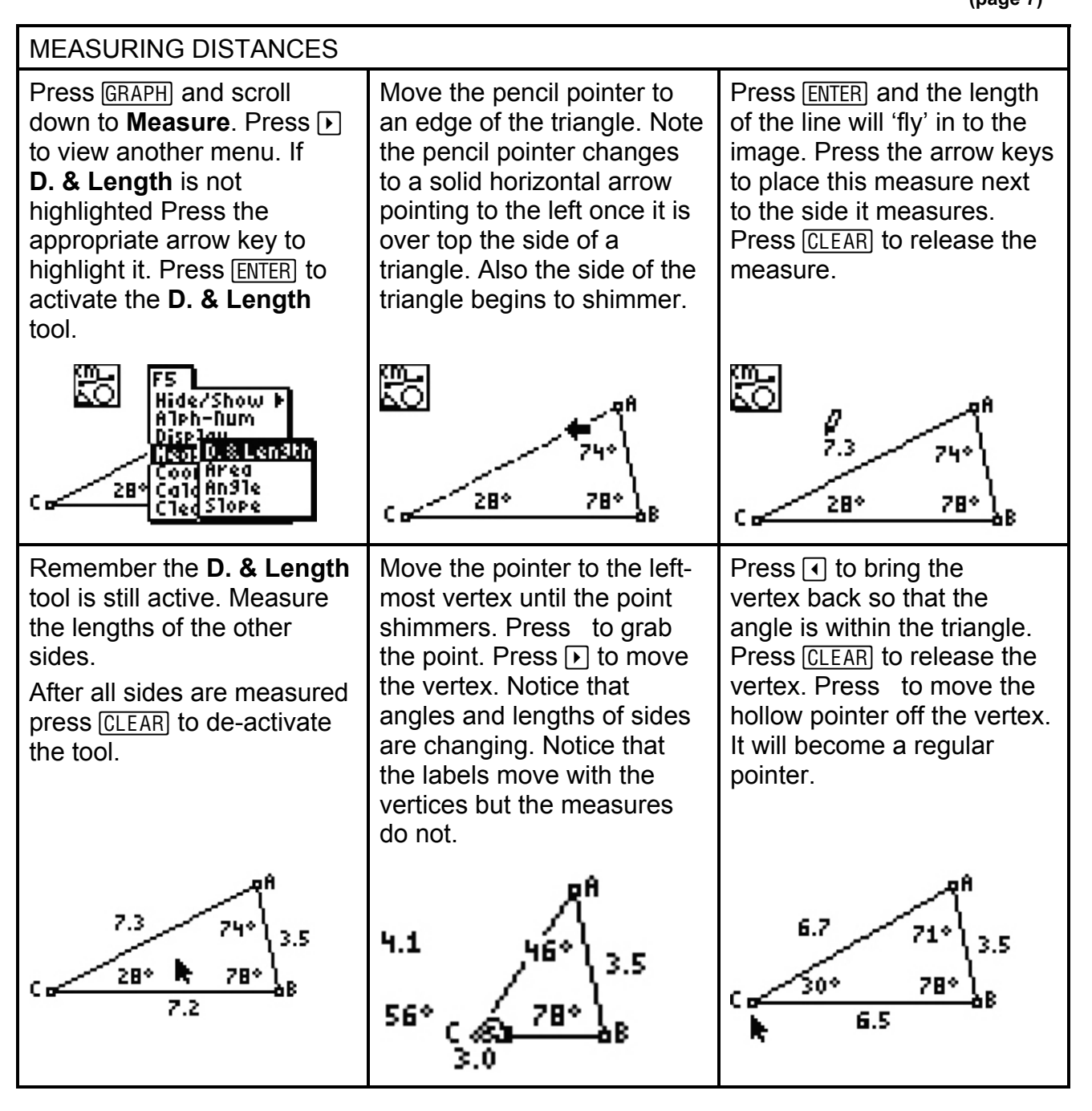

Date: \_\_\_\_\_

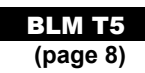

### **Formatting Issues**

Sometimes an error occurs. You may wish to Undo or Delete the error.

| UNDO                                                                                             | DELETE                                                                                                    |
|--------------------------------------------------------------------------------------------------|----------------------------------------------------------------------------------------------------|
| To undo, press Y= and scroll down to <b>Undo</b> . Press ENTER and the last item will be undone. | To delete an item there must not be any tool active. There should be no picture in the upper left corner of the screen. If there is, press <u>CLEAR</u> to de-activate the tool. Move the pointer over the object you wish to delete and press <u>DEL</u> . The object and anything attached to it will be deleted. |
| F1<br>Animate<br>Undo<br>Help<br>New<br>Dpen<br>Save<br>Save 3<br>Quit<br>.5                     |                                                                                                    |

Sometimes you wish to increase/decrease the accuracy of the measures used.

| INCREASE ACCURACY                                                                                                    | DECREASE ACCURACY                                                                                                    |
|----------------------------------------------------------------------------------------------------|----------------------------------------------------------------------------------------------------|
| To increase the accuracy of a measurement<br>there must not be any tool active. There<br>should be no picture in the upper left corner<br>of the screen. If there is, press <u>CLEAR</u> to<br>de-activate the tool. Move the pointer over<br>the value of the measurement you wish to<br>change and press <u>2nd</u> +. Each time you<br>press this combination of keys the accuracy<br>will be improved by 1 decimal place to a<br>maximum of 2 decimal places. | To decrease the accuracy of a measurement there must not be any tool active. There should be no picture in the upper left corner of the screen. If there is, press CLEAR to de-activate the tool. Move the pointer over the value of the measurement you wish to change and press 2nd [-]. Each time you press this combination of keys the accuracy will be decreased by 1 decimal place to a minimum of zero decimal places (whole number). |
| 6.72<br>71.25*<br>3.47<br>C<br>30.38* 78.37*<br>6.50<br>B                                                                                                    | 6.7<br>71.3°<br>30.4°<br>78.4°<br>8<br>6.5<br>8                                                                                                    |

Date:

BLM T5 (page 9)

Sometimes you wish to save your file.

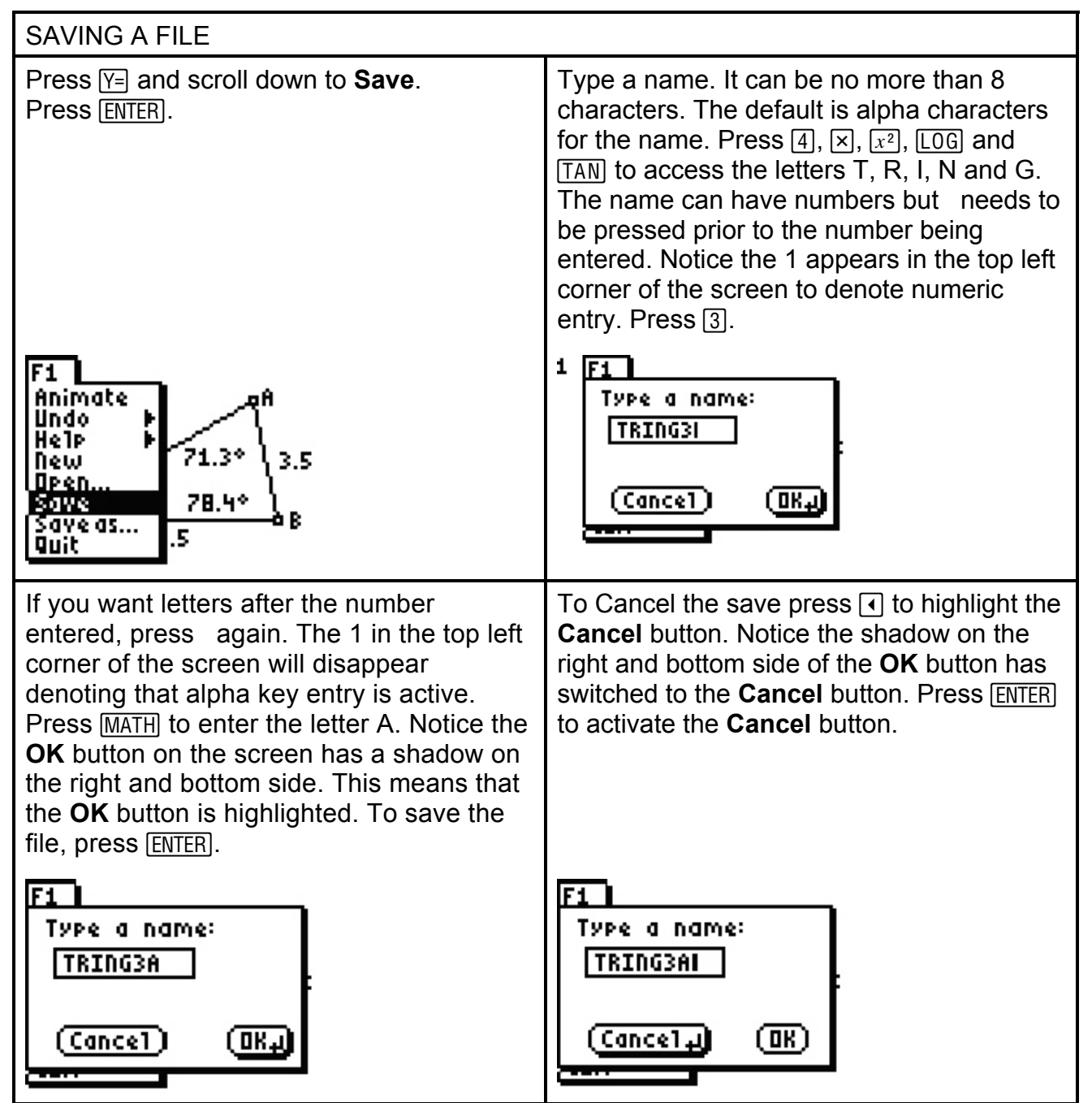

BLM T5 (page 10)

### **Constructing a Right Triangle**

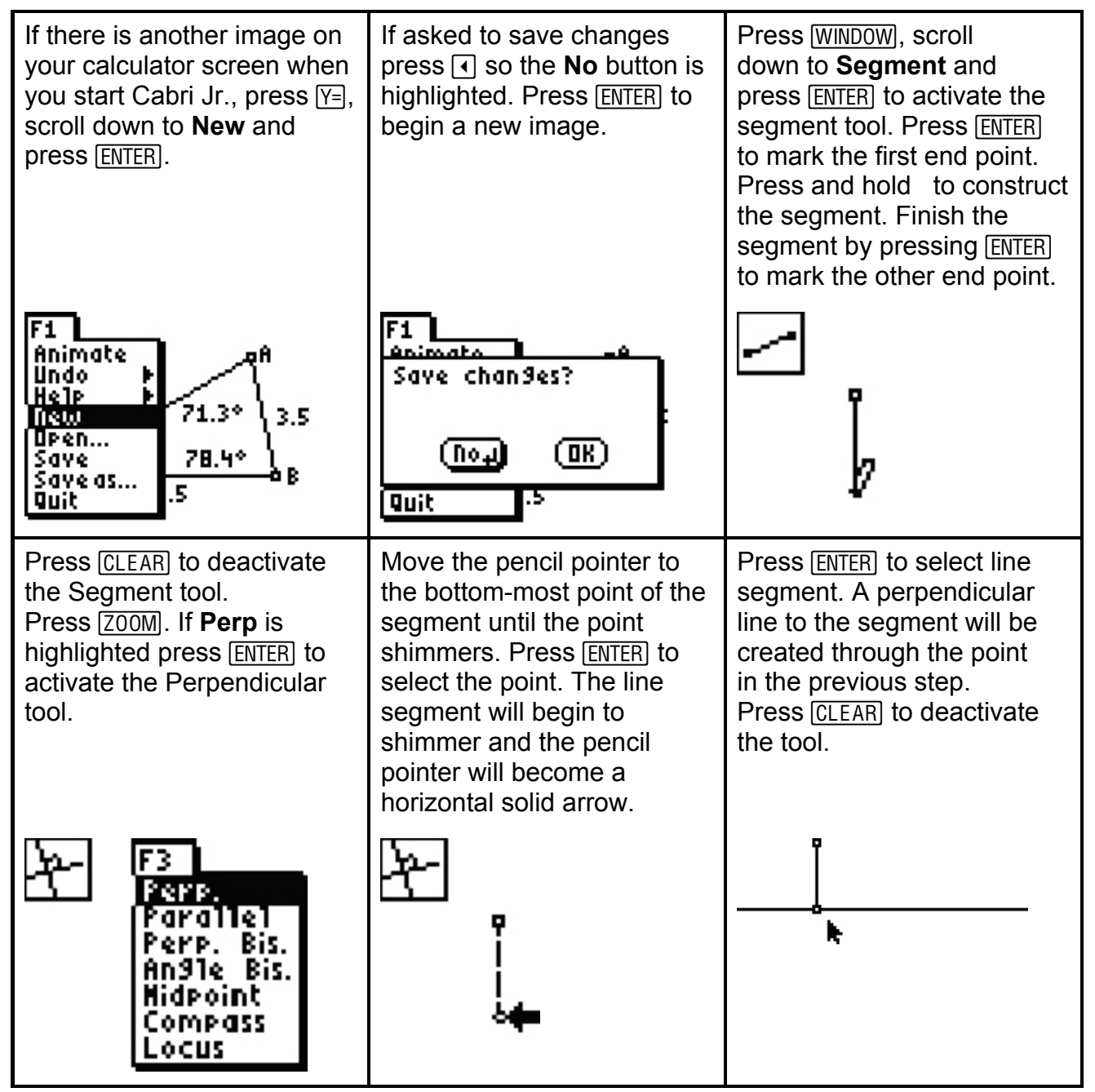

#### BLM T5 (page 11)

| Press WINDOW, scroll to<br><b>Point</b> , if necessary,<br>press ), scroll to <b>Point on</b><br>and press ENTER to activate<br>the <b>Point on</b> tool. | Move the pencil pointer<br>using the arrow keys to the<br>perpendicular line close to<br>the right side of the screen.<br>The line will shimmer.                                                                                            | Press ENTER to construct a<br>point at the tip of the pencil.<br>Press CLEAR to deactivate<br>the Point on tool. The<br>dashed line will become a<br>solid line. Press and hold<br>to move the pointer off the<br>point. |
|----------------------------------------------------------------------------------------------------|----------------------------------------------------------------------------------------------------|----------------------------------------------------------------------------------------------------|
| Point<br>Point<br>Line<br>Segme <mark>Intersection</mark><br>Circle<br>Triangle<br>Quad.                                                                  |                                                                                                    |                                                                                                    |
| To hide the perpendicular<br>line press GRAPH, scroll to<br><b>Hide/Show</b> , if necessary,<br>and press ENTER to activate<br>the <b>Hide/Show</b> tool. | Move the regular pointer to<br>the perpendicular line. It will<br>change to an eraser tool<br>when it is over the line. The<br>line will begin to shimmer.<br>Press ENTER to hide the line.<br>The dashed line changes to<br>a dotted line. | Press CLEAR to deactivate<br>the tool and the dotted line<br>disappears. The<br>perpendicular line is hidden.                                                                                                    |
| F5<br>Hister/Show ><br>Alph-Dum<br>Display<br>Heasure ><br>Coord. & Eq.<br>Calculate<br>Clear >                                                           | ₽ŋ<br>                                                                                                    |                                                                                                    |

#### BLM T5 (page 12)

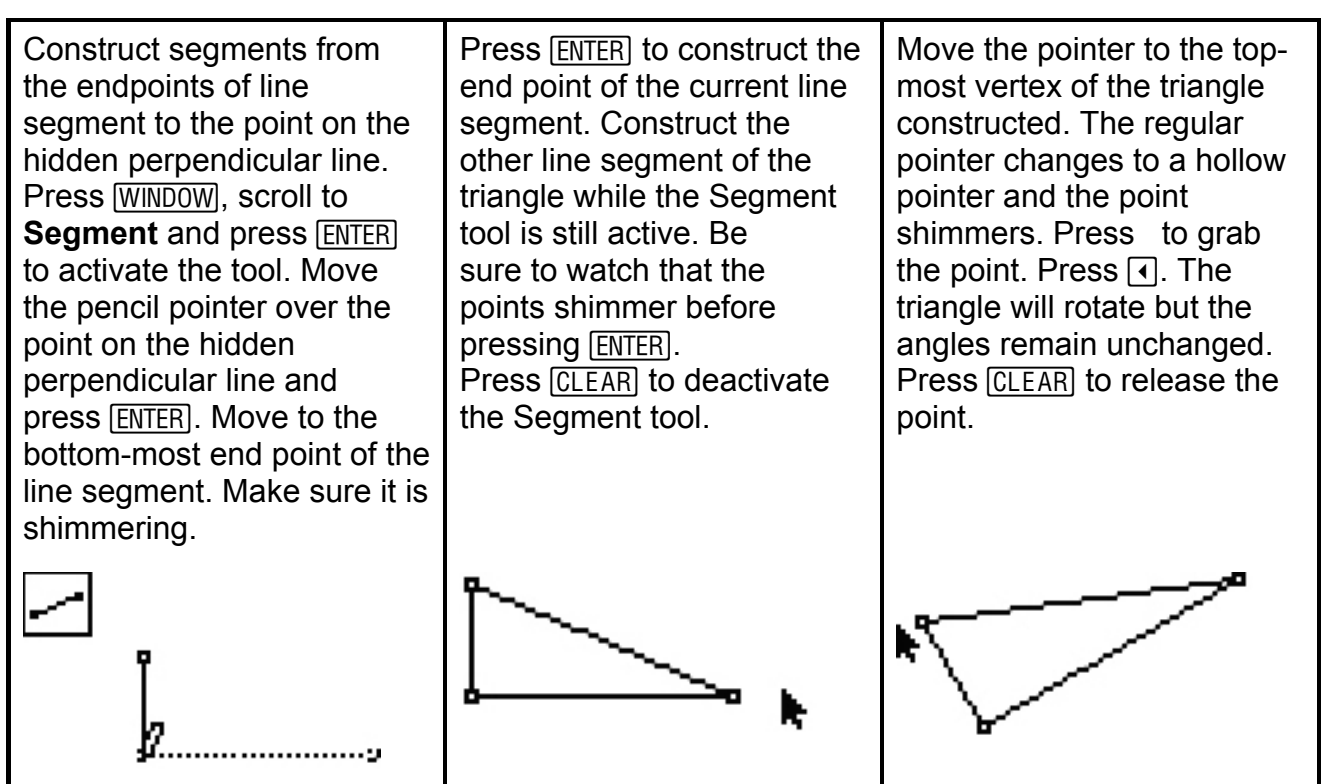

### **Graphing Points**

| If there is another image on<br>your calculator screen when<br>you start Cabri Jr., press Y=,<br>scroll down to <b>New</b> and<br>press ENTER. | If asked to save changes<br>press  so that the <b>No</b><br>button is highlighted.<br>Press <u>ENTER</u> to begin a<br>new image. | To turn the axes on,<br>press GRAPH, scroll to<br><b>Hide/Show</b> , if necessary<br>and press <b>•</b> . Press to<br>highlight <b>Axes</b> and<br>press ENTER to activate<br>the grid. |
|----------------------------------------------------------------------------------------------------|----------------------------------------------------------------------------------------------------|----------------------------------------------------------------------------------------------------|
| F1<br>Animate<br>Undo<br>Help<br>Help<br>Inco<br>Dpen<br>Save<br>Save<br>Save as<br>Quit                                                       | F1<br>Animato<br>Save chan9es?<br>No+<br>No+<br>Quit                                                                              | F5<br>Histere Object<br>Alph-1 Axes<br>Display<br>Heasure<br>Heasure<br>Coord. & Eq.<br>Calculate<br>Clear                                                                              |

### BLM T5 (page 13)

| To construct a line<br>press <u>WINDOW</u> , scroll to <b>Line</b><br>and press <u>ENTER</u> to activate<br>the <b>Line</b> tool.                                  | Move the pencil pointer<br>to Quadrant 2 and<br>press ENTER to mark the first<br>point. Press and<br>hold   → to move the pencil<br>pointer to Quadrant 1. Press<br>and hold   → to move the<br>pencil pointer up so the line<br>is not horizontal.              | Press ENTER to mark another<br>point on the line. The dotted<br>line will become a solid line.<br>Press CLEAR to deactivate<br>the Line tool. |
|----------------------------------------------------------------------------------------------------|----------------------------------------------------------------------------------------------------|----------------------------------------------------------------------------------------------------|
| F2<br>Point +<br>Ling<br>Segment<br>Circle<br>Triangle<br>- Quad.                                                                                                  |                                                                                                    |                                                                                                    |
| Create a line parallel to the <i>x</i> -axis through the point in Quadrant 2. Press ZOOM, scroll to <b>Parallel</b> and press ENTER to activate the Parallel tool. | Move the pencil pointer over<br>the point in Quadrant 2 so<br>the point shimmers.<br>Press ENTER to select it.<br>Move the pencil pointer over<br>the <i>x</i> -axis so the pointer<br>changes to a solid horizontal<br>arrow pointer. The line will<br>shimmer. | Press ENTER to select the<br><i>x</i> -axis. A horizontal line will<br>be created through the point<br>in Quadrant 2.                         |
| F3<br>Perp.<br>Perp. Bis.<br>Perp. Bis.<br>Angle Bis.<br>Hidpoint<br>Compass<br>Locus                                                                              |                                                                                                    |                                                                                                    |

Date:

#### BLM T5 (page 14)

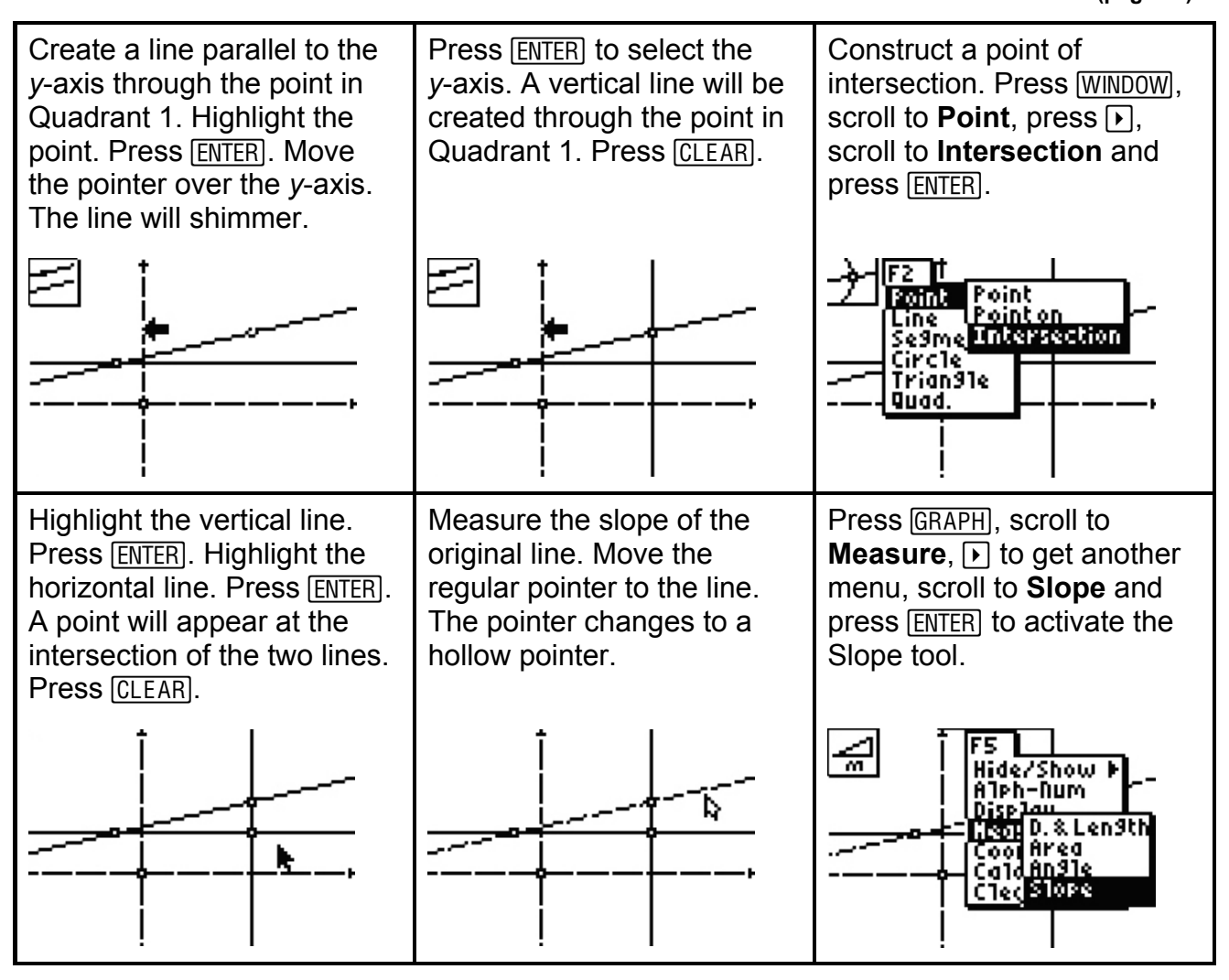

### BLM T5 (page 15)

| The pointer becomes a solid<br>horizontal arrow. The Slope<br>tool is active. Press ENTER to<br>select the line and the<br>measure will appear with a<br>hand attached. Use the<br>arrow keys to move the<br>slope measure to the top<br>right corner of the screen.<br>Press ENTER to release the<br>slope measure. | Press ENTER or CLEAR.<br>Measure the length of the<br>vertical line segment of the<br>right triangle (RISE).<br>Press GRAPH. Since<br><b>Measure</b> is already<br>highlighted, press  ▶ to get<br>another menu. Scroll to <b>D. &amp;</b><br><b>Length</b> and press ENTER. | Move the pointer to the top-<br>most point of the vertical leg<br>of the triangle. Press ENTER.<br>Move to the bottom-most<br>point of this leg and<br>press ENTER. The length will<br>appear with a hand<br>attached. Move the measure<br>outside the triangle and<br>press ENTER. |
|----------------------------------------------------------------------------------------------------|----------------------------------------------------------------------------------------------------|----------------------------------------------------------------------------------------------------|
|                                                                                                    | KML F5 0.2<br>Hide/Show P<br>Alph-Num<br>Display<br>Hen Distlay<br>Cool Ared<br>Cald Angle<br>Cled Slope                                                                                                    | 0.2<br>0.9                                                                                                    |
| Move the pointer to the left-<br>most point of the horizontal<br>leg of the triangle.<br>Press ENTER. Move to the<br>right-most point of this leg<br>and press ENTER. Move the<br>measure outside the<br>triangle and press ENTER.<br>Press CLEAR.                                                                   | Move the pointer over<br>to each value and<br>press 2nd +. Keep pressing<br>these keys until 2 decimal<br>places are seen. If a<br>measure is a whole number<br>the calculator will not show<br>any digits after the decimal<br>point.                                       | To calculate the value of<br>the ratio rise over run,<br>press <u>GRAPH</u> , scroll to<br><b>Calculate</b> and press <u>ENTER</u><br>to activate the Calculate<br>tool.                                                                                                    |
| 0.2<br>0.9                                                                                                    | 0.22                                                                                                    | F5 0.22<br>Hide/Show ⊨<br>Alph-Num<br>Display<br>Heasure ⊨<br>Coord.& Eq.<br>Clear ⊨                                                                                                    |

#### BLM T5 (page 16)

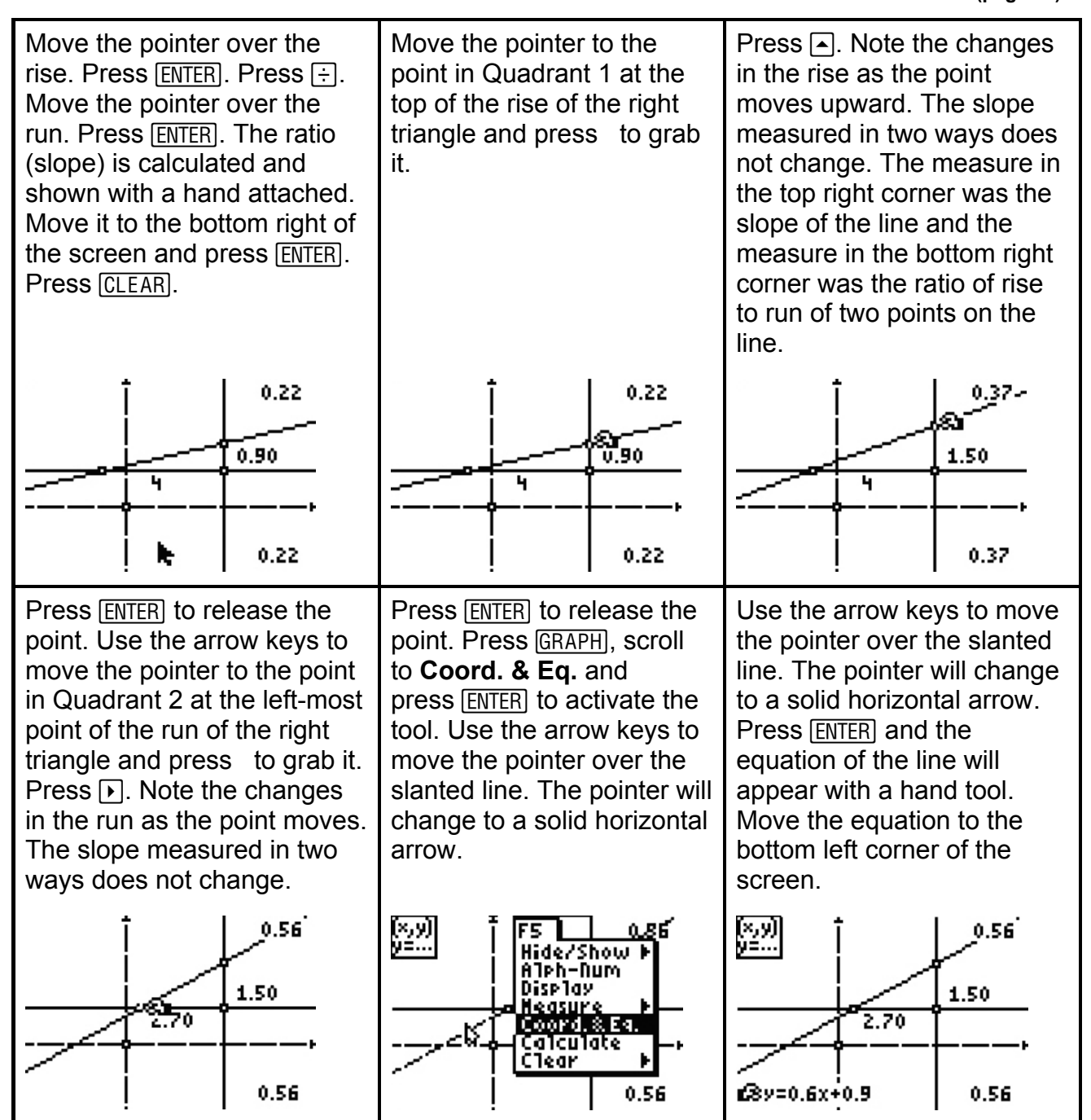

### BLM T5 (page 17)

| Press ENTER to release the<br>equation. Press CLEAR to<br>deactivate the tool. Move the<br>pointer over top of the<br>equation and press 2nd + to<br>increase the accuracy to two<br>decimal places. Note that the<br>value of slope is seen in the<br>equation. |  |
|----------------------------------------------------------------------------------------------------|--|
| 0.56<br>1.50<br>2.70<br><u>VR0.56x+0.92</u> 0.56                                                                                                    |  |